## ANLEITUNG: IP-Adresse manuell ändern (MAC)

1. Auf "Apfel" klicken --> Systemeinstellungen. 2. Im nachfolgenden Fenster auf "Netzwerk" klicken

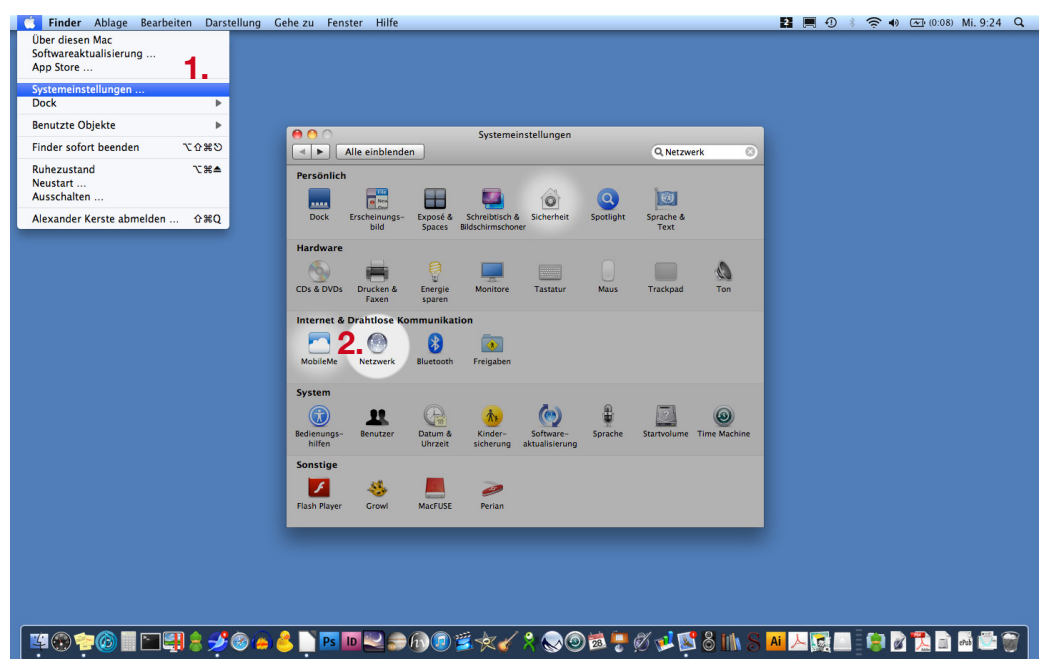

| 🤶 Air | rPort <b>3.</b>                                                                                                    |                                                                                          |                                                                                                    | 3.                                                                              | Nun sind Sie im                                                       | AirPort-Fenster.                                                                  |
|-------|----------------------------------------------------------------------------------------------------|------------------------------------------------------------------------------------------|----------------------------------------------------------------------------------------------------|---------------------------------------------------------------------------------|-----------------------------------------------------------------------|-----------------------------------------------------------------------------------|
|       | AirPort TCP/IP DNS WINS Bevorzugte Netzwerke:                                                                                                    | ies Ethernet                                                                             |                                                                                                    | 4. Dort auf den Reiter <i>"TCP/IP"</i> wechseln                                 |                                                                       |                                                                                   |
|       | AirPort 024E07405<br>AirPort 024E07405<br>AirPort TCP/IP DNS<br>WLAN 300652<br>IPv4 konfigurieren: DHCP                                                                                                    | Sicherheit<br>Persönlicher WPA:<br>Persönlicher WPA:<br>WINS 802.1X<br>Persönlicher WPA: | Proxies Ethernet                                                                                               |                                                                                 | 5. Das Dropdov<br><i>konfigurieren</i><br>wechseln un<br>eingeben. Mi | vn bei <i>"IPv4</i><br>" auf <i>"Manuell"</i><br>d IP-Adresse<br>it OK bestätigen |
| ?     | IPv4-Adresse:         192.168.4.40           Teilnetzmaske:         255.255.255.0           Router:         192.168.4.254           IPv6 konfigurieren:         Aus           AurPort-ID         00.25.00.4c.e4.27 | n dieser Compu<br>ennen DHCP- ()<br>Ur:<br>erke erstellen                                | AirPort<br>AirPort<br>IPv4 konfigurieren:<br>IPv4-Adresse:<br>Teilnetzmaske:<br>Router:<br>IPv6 konfigurieren: | TCP/IP DNS<br>Manuell<br>192.168.2.177<br>255.255.255.0<br>192.168.4.254<br>Aus | WINS 802.1X Proxie                                                    | 5.                                                                                |
| (     | 0                                                                                                    |                                                                                          |                                                                                                    |                                                                                 |                                                                       |                                                                                   |
|       |                                                                                                    |                                                                                          | ?                                                                                                    |                                                                                 | A                                                                     | obrechen OK                                                                       |